### 1. Licentieovereenkomst

BELANGRIJK! LEES DEZE OVEREENKOMST ALVORENS DE SOFTWARE TE INSTALLEREN!

Het aanvaarden van deze overeenkomst geeft u het recht tot gebruik van deze software, de software blijft echter altijd het eigendom van De jongens van de Computer. Wanneer u deze overeenkomst niet aanvaardt, kunt u van uw aankoop afzien en dient u het pakket terug te leveren aan uw leverancier, binnen de 7 (zeven) werkdagen.

In deze overeenkomst worden de volgende termen gebruikt:

- De ontwikkelaar = De jongens van de Computer
- De gebruiker = Diegene die het pakket heeft aangekocht
- Het pakket = Carmen TV Users
- De sleutel = Softwarematige beveiligingssleutel

De gebruiker mag het pakket slechts op 1 (één) computer installeren. De sleutel dient geïnstalleerd te worden op de computer waarop het programma Users is geïnstalleerd. Gebruik van het pakket in een netwerkconfiguratie is enkel toegestaan wanneer er slechts 1 (één) exemplaar van het programma Users per sleutel geïnstalleerd is.

Het is toegestaan om een reservekopie (back-up) te maken van de installatiedisk en/of de programma's zoals ze op de computer van de gebruiker geïnstalleerd staan. U mag de reservekopie enkel voor archiefdoeleinden gebruiken.

Het is niet toegestaan dit programma te decompileren of te disassembleren, tenzij u hiervoor voorafgaandelijk uitdrukkelijke schriftelijke toestemming hebt gekregen van de ontwikkelaar.

De gebruiker is er zich van bewust dat hij bij gebruik van het pakket, de geldende regelgeving met betrekking tot de auteursrechten dient na te leven. Het pakket mag niet gebruikt worden voor doeleinden die niet in overeenstemming zijn met deze wetgeving. De ontwikkelaar levert u enkel de software voor de weergave van videobestanden en afbeeldingen en het beheren van de databasegegevens, het aanmaken van de videobestanden en afbeeldingen en naleven van de reglementering met betrekking tot de auteursrechten valt volledig ten laste van de gebruiker.

De ontwikkelaar kan onder geen enkel beding verantwoordelijk gesteld worden voor eender welke schade die kan geleden worden door installatie en/of gebruik van dit pakket.

De ontwikkelaar heeft het recht om af te zien van verdere ontwikkeling en/of ondersteuning van dit pakket.

Door het installeren van dit pakket aanvaardt U automatisch de hierboven gestelde gebruikersovereenkomst.

# 2. Inleiding

Carmen Server beschikt over talrijke functies, soms is het daarbij niet gewenst om alle medewerker daar toegang tot te geven. Dit is de reden waarom bij het pakket van Carmen Server het programma Users zit. Users is het gebruikersbeheer voor Carmen TV.

# 3. Systeemvereisten

## 3.1 Hardware

In principe is elke PC die Windows kan draaien geschikt om met Users te werken, maar om comfortabel te werken stellen we volgende aanbevolen configuratie voor :

- Intel Pentium Intel i3 of gelijkwaardig
- 4 GB RAM geheugen
- Videokaart (of compatibel), mimimaal ingesteld op 1024 x 768 pixels
- 500 Mb vrije schijfruimte
- Netwerkkaart
- Geluidskaart

Uiteraard geldt hier, zoals vaak in de computerwereld het geval is, ook de regel dat meer beter is.

#### 3.2 Software

Users is getest en goed bevonden onder volgende operatingsystem: Windows 7 en Windows 8.1

#### 3.3 Netwerk

Users draait normaal gesproken niet op de PC waarop de playout van Carmen TV draait. Normaal gezien draait u Users vanaf de zogeheten productie PC die dan via netwerk in verbinding staat met de playout. Omdat er tijdens de invoer van gegevens heel wat netwerkverkeer gegenereerd wordt, is het aan te raden om een 100 mbit netwerk te gebruiken (wat heden ten dage standaard is).

## 4. Installatie

Zorg ervoor dat de PC waarop u builder gaat installeren stabiel draait, en sluit alle andere applicaties die nog aan het draaien zijn af. Ook moet de Settingsmanager al geïnstalleerd zijn. Start de CD-Rom waarop Carmen TV staat op en klink op de setupper.

|   | @home          | Playout              | Users    |
|---|----------------|----------------------|----------|
|   | Builder        | Recplan              | GuildFTP |
| - | Contentmanager | Settingsmanager      |          |
|   | Formatplan     | TV log (virtual dub) |          |

Kies uit het installatiemenu de optie om Users te installeren en vervolg de installatie als uitgelegd in de algemene handleiding.

U kan nu opgeven op welke locatie het programma moet geïnstalleerd worden, dit is altijd op de locale harde schijf! Nooit op de server! Enkel de databasebestanden worden op de server geplaatst.

# 5. Contant Manager gebruiken

Wanneer u Users wenst te gebruiken moet minimaal het volgende programma ook geïnstalleerd zijn:

- Settingsmanager
- Eventueel Guild FTP (zie algemene handleiding)

Start nu Users op door te dubbelklikken op het Users Icoontje op uw desktop.

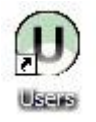

U krijgt in inlogscherm. Selecteer de gebruikersnaam en log in. Wanneer u voor het eerst het programma opstart is er maar 1 user te kiezen, namelijk Install, Carmen TV. Het wachtwoord dat bij deze user hoort is op te vragen bij uw Carmen TV dealer.

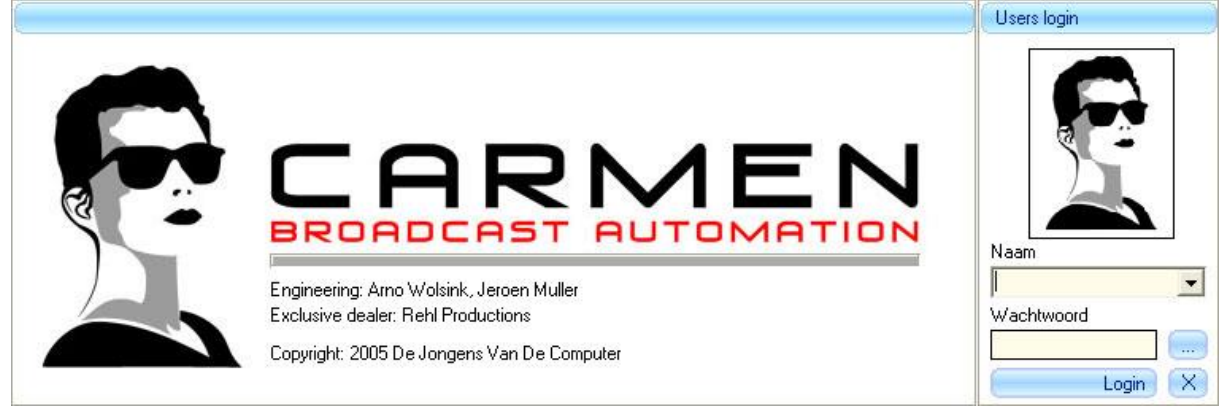

Na het verwelkomingscherm krijgt u het hoofdscherm van het programma te zien. Bovenaan dit scherm bevindt zich de menu balk die u toegang geeft tot de verschillende programmaonderdelen.

| 🕖 Users - |            |                    |               |  |
|-----------|------------|--------------------|---------------|--|
| Profielen | Gebruikers | Gebruikers toegang | Import/Export |  |

# 5.1 Profielen

Carmen TV werkt met een aantal profielen. Vier stuks in totaal. De profielen kunnen gezien worden als een aantal niveau's waarbij profiel 1 bijvoorbeeld alle rechten heeft en profiel 4 juist zeer beperkte rechten.

U kunt zelf bepalen wat per profiel wel of juist niet toegestaan is. De profielen worden vervolgens gekoppeld aan personen.

U kunt de mogelijkheden voor één van de vier profielen zichtbaar maken door in het vak "Kies gewenst profiel" het profiel te selecteren. Daarna worden in het Gegevensveld de mogelijkheden voor dit profiel zichtbaar.

| Kies gewe | nste profiel |                 | Overal aanpassen |                              |  |  |  |  |
|-----------|--------------|-----------------|------------------|------------------------------|--|--|--|--|
| Profiel3  |              |                 | <b>v</b> (       | Aanpassen                    |  |  |  |  |
| Gegevens  | 1            | i _             |                  | 10                           |  |  |  |  |
| Profiel   | Toegang      | Programma       |                  | Actie                        |  |  |  |  |
| Profiel3  |              | @home           |                  | Programma opstarten          |  |  |  |  |
| Profiel3  |              | Content manager |                  | Programma opstarten          |  |  |  |  |
| Profiel3  |              | Formatplan      |                  | Programma opstarten          |  |  |  |  |
| Profiel3  |              | Formatplan      |                  | Tabblad formatplanner actief |  |  |  |  |
| Profiel3  |              | Formatplan      |                  | Tabblad videoplanner actief  |  |  |  |  |
| Drofiel2  |              | Formatolan      |                  | Tabblad amarthlaaka aatiaf   |  |  |  |  |

Vervolgens kunt u per programma de verschillende mogelijkheden bepalen. Wilt u dat de gebruiker(s) van het desbetreffende profiel toegang hebben tot alles, dan kunt u ook onder de optie Overal aanpassen het hokje aanvinken en op Aanpassen klikken.

Wilt u juist dat het profiel nergens toegang tot heeft, dan laat u het vakje leeg en klikt op Aanpassen.

## 5.2 Gebruikers

Onder het tabblad Gebruikers kunt de de verschillende gebruikers bekijken en aanmaken. Aan de linkerkant staat een overzicht van de verschillende gebruikers

| Overzicht |            |                    |          |            |      |
|-----------|------------|--------------------|----------|------------|------|
| Voornaam  | Achternaam | Adres - huisnummer | Postcode | Woonplaats | Geme |
| CarmenTV  | Install    |                    |          |            |      |
| Edwin     | Hoegen     | Lijsterstraat 3    | 7011 DJ  | Gaanderen  |      |

Aan de rechterkant kunt u een nieuwe gebruiker aanmaken. Wilt u een nieuwe gebruiker aanmaken klik dan op de knop Nieuw

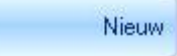

Vervolgens kunt u van de user de gegevens invoeren. Verplicht is het invoeren van een Achternaam, Voornaam, Wachtwoord en profiel.

|       | Achternaam         | Voornaam |                |  |  |  |  |
|-------|--------------------|----------|----------------|--|--|--|--|
| Nieuw | Install            |          | CarmenTV       |  |  |  |  |
|       | Wachtwoord         |          | Geboorte datum |  |  |  |  |
|       |                    | X        | 17-3-2006      |  |  |  |  |
|       | Adres - huisnummer |          |                |  |  |  |  |

Achter het wachtwoord staat een --X-- icoontje. Hiermee kunt u het ingevoerde wachtwoord onleesbaar maken. Er komen dan tekens in beeld te staan in plaats van het door u ingevoerde wachtwoord.

Het is mogelijk om aan de gebruiker een avatar (afbeelding) te koppelen. Klik hiervoor op de knop Avatar

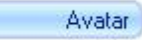

Er verschijnt nu een dialoogvenster waarmee u de afbeelding kunt selecteren.

| Openen                                             |                                                                                                    |                                  |                                                                                                    |     |     |    |   | 2         |
|----------------------------------------------------|----------------------------------------------------------------------------------------------------|----------------------------------|----------------------------------------------------------------------------------------------------|-----|-----|----|---|-----------|
| Zoeken in:                                         | Abeeldinger                                                                                                    | 1                                |                                                                                                    | •   | + 0 | Dd |   |           |
| Orlangs<br>geopend<br>Bureaublad<br>Min documenten | agenda-1.pg agenda-2.pg agenda-2.pg agenda-2.pg mor-1.pg mor-1.pg mor-3.pg mor-3.pg mor-3.pg knst-1.pg knst-2.pg knst-2.pg knst-2.pg knst-2.pg knst-2.pg knst-2.pg | jkant - 02 jog                   | polite -1.jpg<br>polite -2.jpg<br>polite -2.jpg<br>port-1.jpg<br>sport-2.jpg<br>weer-1.jpg<br>weer-2.jpg |     |     |    |   |           |
| •                                                  | Bestandagaam:                                                                                                    | Caravan op zij                   | kant - 02 jpg                                                                                            | _   | _   |    | • | Qpenen    |
| Min                                                | Bestandstypen:                                                                                                    | Albeeldingen                     | 1                                                                                                    | _   |     |    | • | Annuleren |
| Min<br>netwerklocaties                             | Copenen als b                                                                                                    | Albeeldingen<br>estand met het k | ienmerk älleen ie                                                                                        | ben |     |    | 2 | Annules   |

Selecteer het bestand en klik op Openen. De avatar word nu toegevoegd aan de gebruiker.

Onderaan het Gegevens veld kunt u kiezen voor de knop Dagen.

Dagen

Wanneer u op deze knop drukt verschijnt er een raster met dagen.

| Dag toegar | g |   |   |   |   |   |   |   |   |   |    |    |    |    |    |    |    |    |    |    |    |    |    |      |    |
|------------|---|---|---|---|---|---|---|---|---|---|----|----|----|----|----|----|----|----|----|----|----|----|----|------|----|
|            | 0 | 1 | 2 | 3 | 4 | 5 | 6 | 7 | 8 | 9 | 10 | 11 | 12 | 13 | 14 | 15 | 16 | 17 | 18 | 19 | 20 | 21 | 22 | 23   |    |
| Maandag    | ~ | ~ | ~ | ~ | 7 | ~ | ~ | ~ | ~ | ~ | ~  | ~  | ~  | ~  | ~  | ~  | ~  | ~  | ~  | ~  | ~  | ~  | ~  | ~    |    |
| Dinsdag    | ~ | ~ | ~ | ~ | ~ | ~ | ~ | ~ | ~ | ~ | ~  | ~  | ~  | ~  | ~  | ~  | ~  | ~  | ~  | ~  | ~  | ~  | ~  | ~    |    |
| Woensdag   | ~ | 7 | ~ | 7 | ~ | ~ | ~ | 7 | 7 | 7 | 7  | ~  | ~  | ~  | 7  | ~  | ~  | ~  | ~  | ~  | ~  | 7  | ~  | ~    |    |
| Donderdag  | ~ | ~ | ~ | ~ | 7 | ~ | ~ | ~ | ~ | ~ | ~  | ~  | ~  | 7  | ~  | ~  | ~  | ~  | 7  | ~  | •  | 7  | ~  | ~    |    |
| Vrijdag    | ~ | • | ~ | • | 1 | ~ | ~ | • | • | • | •  | ~  | ~  | ~  | •  | ~  | ~  | ~  | ~  | ~  | ~  | ~  | ~  | ~    |    |
| Zaterdag   | ~ | ~ | ~ | ~ | ~ | ~ | ~ | ~ | ~ | ~ | ~  | ~  | ~  | ~  | ~  | ~  | ~  | ~  | ~  | ~  | ~  | ~  | ~  | ~    |    |
| Zondag     | ~ | ~ | ~ | ~ | ~ | ~ | ~ | ~ | ~ | ~ | ~  | ~  | ~  | ~  | ~  | ~  | ~  | ~  | ~  | ~  | ~  | ~  | ~  | ~    |    |
|            |   |   |   |   |   |   |   |   |   |   |    |    |    |    |    |    |    |    |    |    |    |    |    |      | 1  |
|            |   |   |   |   |   |   |   |   |   |   |    |    |    |    |    |    |    |    |    |    |    |    | Op | slaa | an |

In dit raster kunt u per dag de tijdstippen aangeven waarop een specifieke gebruiker toegang heeft tot de modules van Carmen TV. Wanneer het rooster goed heeft ingevuld voor de gebruiker, klikt u op Opslaan. Het venster wordt nu afgesloten.

|          | • |
|----------|---|
| Profiel1 | 0 |
| Profiel2 |   |
| Profiel3 |   |
| Profiel4 |   |

Wanneer alle benodigde gegevens ingevoerd zijn, klikt u op Toevoegen en komt de user in het overzicht van gebruikers te staan.

Toevoegen

### 5.3 Gebruikers toegang

U heeft bij Gebruikers een bepaald profiel gekozen voor een gebruiker. Maar het zou kunnen dat een specifieke gebruiker juist wel of niet toegang moet krijgen tot iets wat buiten zijn profiel valt. Deze aanpassingen kunt u onder Gebruikers toegang aanpassen.

| Selecteer gebruiker     | Selecteer programma |
|-------------------------|---------------------|
| Install, CarmenTV 💽 / 🚺 |                     |

Selecteer een gebruiker en vervolgens zult u in het Toegangsoverzicht zien welke rechten de betreffende user heeft. Door een programma te selecteren krijgt u de rechten van een bepaalde user per programma te zien.

U kunt het vinkje in de rij toegang aanvinken om de gebruiker toegang te geven tot een functie of juist uitvinken om de toegang te blokkeren.

### 5.4 Import/Export

Deze functie wordt gebruikt om de mogelijkheden van de User ook beschikbaar te maken wanneer er met Content Manager @home gewerkt wordt.